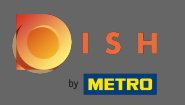

(i) U bevindt zich nu in het admin paneel onder de sectie reserveringen . Hier kunt u reserveringen bekijken, aanmaken, bewerken en reserveringsaanvragen beheren.

| <b>DISH</b> RESERVATION   |                                                                                                    | Test Bistro Training 🕤 🛛 🎽 🕏                |
|---------------------------|----------------------------------------------------------------------------------------------------|---------------------------------------------|
| E Reservations            | Have a walk-in customer? Received a reservation request over phone / email? Don't forget to add it to your reservation book! | WALK-IN ADD RESERVATION                     |
| ान Table plan<br>🎦 Menu   | <ul> <li>&lt; Thu, 19/11/2020 - Thu, 19/11/2020</li> <li>★ 0</li> </ul>                                                      | 😫 0 Print                                   |
| 🐣 Guests                  | All     Completed                                                                                                    | ○ Upcoming                                  |
| Feedback                  |                                                                                                    |                                             |
| Reports                   |                                                                                                    |                                             |
| ♥ Settings ♥              | No reservations available                                                                                                    |                                             |
| foo many guests in house? | Start Co-Browsing Designed by Hospitality Digital GmbH. All rights reserved.                                                 | FAQ   Terms of use   Imprint   Data privacy |

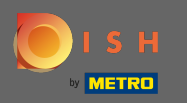

#### Om handmatig een reservering toe te voegen, klikt u op reservering toevoegen.

| <b>DISH</b> RESERVATION   |                                                                                                    | Test Bistro Training 🕤 🛛 🐴 🔽 🕞              |
|---------------------------|----------------------------------------------------------------------------------------------------|---------------------------------------------|
| E Reservations            | Have a walk-in customer? Received a reservation request over phone / email? Don't forget to add it to your reservation book! | WALK-IN ADD RESERVATION                     |
| Ħ Table plan              |                                                                                                    |                                             |
| <b>"1</b> Menu            | Thu, 19/11/2020 - Thu, 19/11/2020     >                                                                                      | Print O                                     |
| 🚢 Guests                  | All     Completed                                                                                                    | ○ Upcoming                                  |
| Feedback                  |                                                                                                    |                                             |
| 🗠 Reports                 |                                                                                                    |                                             |
| 🌣 Settings 👻              |                                                                                                    |                                             |
| ⑦ Help                    |                                                                                                    |                                             |
|                           | No reservations available                                                                                                    |                                             |
|                           |                                                                                                    |                                             |
| Too many quests in bouse? |                                                                                                    | 8                                           |
| Pause online reservations | Designed by Hospitality Digital GmbH. All rights reserved.                                                                   | FAQ   Terms of use   Imprint   Data privacy |

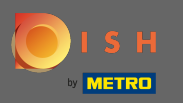

# • Voer de essentiële gastinformatie in .

| <b>DISH</b> RESERVATION                                |                                                                                                  |                                                                                                    |                            |                       |      |   | HD*Tutorial              | <u> </u>      |         |
|--------------------------------------------------------|--------------------------------------------------------------------------------------------------|----------------------------------------------------------------------------------------------------|----------------------------|-----------------------|------|---|--------------------------|---------------|---------|
| E Reservations                                         | Have a walk-in custor                                                                            | mer? Received a reservation request over phone / email? D                                            | on't forget to add it to y | our reservation book! | Back |   |                          |               |         |
| <b>წ</b> ე Menu                                        | Guest Informati                                                                                  | on                                                                                                   | Reservation In             | formation             |      |   |                          |               |         |
| 🛎 Guests                                               | Last Name *                                                                                      | John                                                                                                 | Guests *                   | 4                     |      |   |                          |               |         |
| Eedback                                                | First Name *                                                                                     | Doe                                                                                                  | Date *                     | Wed, 15/07/2020       |      |   |                          |               |         |
| 🗠 Reports                                              | Phone                                                                                            |                                                                                                    | Time *                     | 03:30 pm (6 seats)    | •    |   |                          |               |         |
| 🏟 Settings 👻                                           | Email                                                                                            |                                                                                                    |                            | ✓ edit duration       |      |   |                          |               |         |
| ⑦ Help                                                 | Requests & Not                                                                                   | es                                                                                                   | Table(s)                   | А                     | •    |   |                          |               |         |
|                                                        | Requests & Notes           Internal note         Regular guest. Likes waiter Max and Lilith.     |                                                                                                    | Source *                   | Phone                 | •    |   |                          |               |         |
|                                                        | internal note                                                                                    |                                                                                                    | Occassion *                | Casual Dining         | •    |   |                          |               |         |
|                                                        | Allergies<br>Ciuten Sesar<br>Mustard Lact<br>Lupins Sulph<br>Diet<br>Ciuten-free H<br>Vegetarian | meNutsCrustaceanEggsFish<br>toseCeleryPeanuts & ShellfishSoy<br>nite<br>HalalKosherLactose-freeVegan |                            |                       | SAVE |   |                          |               |         |
| Too many guests in house?<br>Pause online reservations | Designed by Hospitality Di                                                                       | gital GmbH. All rights reserved.                                                                     |                            |                       |      | F | FAQ   Terms of use   Imp | rint   Data I | Privacy |

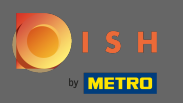

# Hier kunt u een interne opmerking over de gast achterlaten.

| <b>DISH</b> RESERVATION                                |                                                                                |                                                                                                    |                           |                        |      | HD*Tutorial               | <u>খ</u> দ্দ ~ | •       |
|--------------------------------------------------------|--------------------------------------------------------------------------------|----------------------------------------------------------------------------------------------------|---------------------------|------------------------|------|---------------------------|----------------|---------|
| Reservations                                           | Have a walk-in custor                                                          | ner? Received a reservation request over phone / email? I                                                    | Don't forget to add it to | your reservation book! | Back |                           |                |         |
| <b>∜1</b> Menu                                         | Guest Informati                                                                | on                                                                                                    | Reservation I             | nformation             |      |                           |                |         |
| 🐣 Guests                                               | Last Name *                                                                    | John                                                                                                    | Guests *                  | 4                      |      |                           |                |         |
| Eedback                                                | First Name *                                                                   | Doe                                                                                                    | Date *                    | Wed, 15/07/2020        |      |                           |                |         |
| 🗠 Reports                                              | Phone                                                                          |                                                                                                    | Time *                    | 03:30 pm (6 seats)     | •    |                           |                |         |
| 🏟 Settings 🚽                                           | Email                                                                          |                                                                                                    |                           | ✓ edit duration        |      |                           |                |         |
| ⑦ Help                                                 | Requests & Note                                                                | es                                                                                                    | Table(s)                  | А                      | •    |                           |                |         |
|                                                        | Internal note                                                                  | Degular quest Likes waiter May and Lilith                                                                    | Source *                  | Phone                  | •    |                           |                |         |
|                                                        | internarhote                                                                   | Regulai guest. Likes waiter Max and Linth.                                                                   | Occassion *               | Casual Dining          | •    |                           |                |         |
|                                                        | Allergies Cluten Gesan Mustard Lact Lupins Sulph Diet Cluten-free F Vegetarian | ne Nuts Crustacean Eggs Fish<br>cose Celery Peanuts Schellfish Soy<br>ite<br>Halal Kosher Lactose-free Vegan |                           |                        | SAVE |                           |                |         |
| Too many guests in house?<br>Pause online reservations | Designed by Hospitality Dig                                                    | gital GmbH. All rights reserved.                                                                             |                           |                        |      | FAQ   Terms of use   Impr | int   Data I   | Privacy |

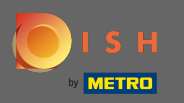

Selecteer de allergieën en dieet door op de gewenste velden te klikken. Let op: Er kunnen meerdere allergieën en diëten worden geselecteerd.

| <b>DISH</b> RESERVATION   |                                                                                  |                                                                                                    |                           |                       |      | HD            | *Tutorial    | 월월 ~        |         |
|---------------------------|----------------------------------------------------------------------------------|----------------------------------------------------------------------------------------------------|---------------------------|-----------------------|------|---------------|--------------|-------------|---------|
| E Reservations            | Have a walk-in custom                                                            | ner? Received a reservation request over phone / email? Do                                                                       | n't forget to add it to y | our reservation book! | Back |               |              |             |         |
| 🎢 Menu                    | Guest Informatio                                                                 | on                                                                                                    | Reservation In            | formation             |      |               |              |             |         |
| 🚢 Guests                  | Last Name *                                                                      | John                                                                                                    | Guests *                  | 4                     |      |               |              |             |         |
| e Feedback                | First Name *                                                                     | Doe                                                                                                    | Date *                    | Wed, 15/07/2020       |      |               |              |             |         |
| 🗠 Reports                 | Phone                                                                            |                                                                                                    | Time *                    | 03:30 pm (6 seats)    | -    |               |              |             |         |
| 🌣 Settings 👻              | Email                                                                            |                                                                                                    |                           | ✓ edit duration       |      |               |              |             |         |
| ⑦ Help                    | Requests & Note                                                                  | 20                                                                                                    | Table(s)                  | А                     | •    |               |              |             |         |
|                           | internal note                                                                    | Bogular quart Likes waiter May and Lilith                                                                                        | Source *                  | Phone                 | •    |               |              |             |         |
|                           | internal note                                                                    | Regular guest. Likes waiter Max and Linth.                                                                                       | Occassion *               | Casual Dining         | •    |               |              |             |         |
|                           | Allergies Cluten Sesam Mustard Lacte Lupins Sulphi Diet Cluten-free H Vegetarian | ne 🗌 Nuts 📄 Crustacean 📄 Eggs 📄 Fish<br>ose 📄 Celery 📄 Peanuts 🗹 Shellfish 📄 Soy<br>ite<br>ialal 📄 Kosher 📄 Lactose-free 📄 Vegan |                           |                       |      |               |              |             |         |
| foo many guests in house? | Designed by Hospitality Dig                                                      | ital GmbH. All rights reserved.                                                                                                  |                           |                       | SAVE | FAQ   Terms c | fuse   Impri | nt   Data ( | Privacy |

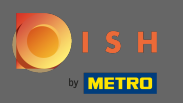

0

Voer de reserveringsgegevens van de gast in. Let op: Bij het selecteren van de tijd worden de aangeboden stoelen weergegeven.

| <b>DISH</b> RESERVATION                                |                                                                                                  |                                                                                                    |                             |                        |      | HD*Tutorial              | 제품 ~           |         |
|--------------------------------------------------------|--------------------------------------------------------------------------------------------------|----------------------------------------------------------------------------------------------------|-----------------------------|------------------------|------|--------------------------|----------------|---------|
| E Reservations                                         | Have a walk-in custon                                                                            | ner? Received a reservation request over phone / email                                             | ? Don't forget to add it to | your reservation book! | Back |                          |                |         |
| <b>"၊</b> Menu                                         | Guest Informatio                                                                                 | on                                                                                                 | Reservation I               | nformation             |      |                          |                |         |
| 🛎 Guests                                               | Last Name *                                                                                      | John                                                                                               | Guests *                    | 4                      |      |                          |                |         |
| 🕲 Feedback                                             | First Name *                                                                                     | Doe                                                                                                | Date *                      | Wed, 15/07/2020        |      |                          |                |         |
| 🗠 Reports                                              | Phone                                                                                            |                                                                                                    | Time *                      | 03:30 pm (6 seats)     | •    |                          |                |         |
| 🏟 Settings 👻                                           | Email                                                                                            |                                                                                                    | ]                           | ✓ edit duration        |      |                          |                |         |
| ⑦ Help                                                 | Doquests & Note                                                                                  | ne -                                                                                               | Table(s)                    | А                      | •    |                          |                |         |
|                                                        | internal note                                                                                    | Pequiar quest Likes waiter Max and Lilith                                                          | Source *                    | Phone                  | •    |                          |                |         |
|                                                        | internal note                                                                                    | Regulai guest. Lines waiter max and Linth.                                                         | Occassion *                 | Casual Dining          | •    |                          |                |         |
|                                                        | Allergies<br>Cluten Sesam<br>Mustard Lact<br>Lupins Sulph<br>Diet<br>Cluten-free H<br>Vegetarian | neNutsCrustaceanEggsFish<br>oseCeleryPeanuts 🗹 ShellfishSoy<br>ite<br>talalKosherLactose-freeVegan |                             |                        | SAVE |                          |                |         |
| Too many guests in house?<br>Pause online reservations | Designed by Hospitality Dig                                                                      | jital GmbH. All rights reserved.                                                                   |                             |                        |      | FAQ   Terms of use   Imp | orint   Data F | Privacy |

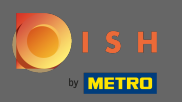

# Dat is het. Je bent klaar. Klik op opslaan om de nieuwe reservering te boeken.

| <b>DISH</b> RESERVATION                                |                                                                                                  |                                                                                                    |                             |                        |      | н           | O*Tutorial      | <u>খ</u> দ্দ ~ | •       |
|--------------------------------------------------------|--------------------------------------------------------------------------------------------------|----------------------------------------------------------------------------------------------------|-----------------------------|------------------------|------|-------------|-----------------|----------------|---------|
| Reservations                                           | Have a walk-in custor                                                                            | mer? Received a reservation request over phone / email? [                                            | Don't forget to add it to y | your reservation book! | Back |             |                 |                |         |
| 🎢 Menu                                                 | Guest Informati                                                                                  | ion                                                                                                  | Reservation I               | nformation             |      |             |                 |                |         |
| 🐣 Guests                                               | Last Name *                                                                                      | John                                                                                                 | Guests *                    | 4                      |      |             |                 |                |         |
| 🕲 Feedback                                             | First Name *                                                                                     | Doe                                                                                                  | Date *                      | Wed, 15/07/2020        |      |             |                 |                |         |
| 🗠 Reports                                              | Phone                                                                                            |                                                                                                    | Time *                      | 03:30 pm (6 seats)     | •    |             |                 |                |         |
| 🏟 Settings 🚽                                           | Email                                                                                            |                                                                                                    |                             | ✓ edit duration        |      |             |                 |                |         |
| ⑦ Help                                                 | Requests & Not                                                                                   | es                                                                                                   | Table(s)                    | Α                      | •    |             |                 |                |         |
|                                                        | Internal note                                                                                    | Regular guest. Likes waiter Max and Lilith.                                                          | Source *                    | Phone                  | -    |             |                 |                |         |
|                                                        |                                                                                                  |                                                                                                    | Occassion *                 | Casual Dining          | •    |             |                 |                |         |
|                                                        | Allergies<br>Cluten Sesar<br>Mustard Lact<br>Lupins Sulph<br>Diet<br>Cluten-free +<br>Vegetarian | meNutsCrustaceanEggsFish<br>toseCeleryPeanuts 🗹 ShellfishSoy<br>hite<br>HalalKosherLactose-freeVegan |                             | [                      | SAVE |             |                 |                |         |
| Too many guests in house?<br>Pause online reservations | Designed by Hospitality Di                                                                       | gital GmbH. All rights reserved.                                                                     |                             |                        |      | FAQ   Terms | s of use   Impr | int   Data I   | Privacy |

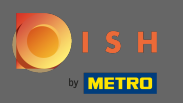

U keert nu terug naar het dashboard. U ziet de toegevoegde reservering op de betreffende datum. Elke vermelde reservering kan worden bevestigd, geannuleerd of gemarkeerd als aangekomen.

| <b>DISH</b> RESERVATION                                |                                            |                                   |                           |                 |                  | Test Bistro Tra | nining 🕤 🛛 🖣          | 4 ×     | •      |
|--------------------------------------------------------|--------------------------------------------|-----------------------------------|---------------------------|-----------------|------------------|-----------------|-----------------------|---------|--------|
| E Reservations                                         | Have a walk-in custor<br>reservation book! | mer? Received a reservation reque | est over phone / email? [ | Don't forget to | o add it to your | WALK-IN         | ADD RESERVATIO        | N       |        |
| 🍽 Table plan                                           |                                            |                                   |                           |                 | <b>H</b> 3       |                 |                       |         |        |
| 🍴 Menu                                                 |                                            | Fri, 20/11/2020 - Fri, 20/11/2020 |                           |                 |                  | <b>4</b>        | Prin                  | t       |        |
| 🛎 Guests                                               |                                            | All                               | ⊖ Comple                  | ted             |                  |                 |                       |         |        |
| Feedback                                               |                                            |                                   |                           |                 |                  |                 |                       |         |        |
| 🗠 Reports                                              | Fri, 20/11/2020                            | Decision                          |                           | (               | C (Destaurant)   |                 |                       |         |        |
| 💠 Settings 👻                                           | 11:00 AM                                   | Doe, Jonn                         |                           | 4 guest(s)      | 6 (Restaurant)   |                 | Confirmed             | ~       |        |
| ⑦ Help                                                 |                                            |                                   |                           |                 |                  |                 |                       | •       |        |
| ioo many guests in house?<br>Pause online reservations | Designed by Hospitality Digi               | tal GmbH. All rights reserved.    | Start Co-Browsing         |                 |                  | FAQ   Te        | erms of use   Imprint | Data pi | rivacy |

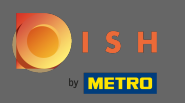

### Om handmatig een walk-in toe te voegen, klik op walk-in .

| <b>DISH</b> RESERVATION                                |                                            |                                     |                       |                |                  | Test Bistro Trai | ning 🕤          | 4<br>4<br>4<br>7<br>7<br>7<br>7<br>7<br>7<br>7<br>7<br>7<br>7<br>7<br>7<br>7<br>7<br>7<br>7<br>7 |        |
|--------------------------------------------------------|--------------------------------------------|-------------------------------------|-----------------------|----------------|------------------|------------------|-----------------|--------------------------------------------------------------------------------------------------|--------|
| Reservations                                           | Have a walk-in custor<br>reservation book! | mer? Received a reservation request | over phone / email? [ | on't forget to | o add it to your | WALK-IN          | ADD RESER       | ATION                                                                                            |        |
| 🎮 Table plan                                           |                                            | Thu, 19/11/2020 - Thu, 19/11/2020   |                       |                |                  |                  |                 | Print                                                                                            |        |
| 🎢 Menu                                                 |                                            |                                     |                       |                |                  |                  |                 |                                                                                                  |        |
| 🐣 Guests                                               |                                            | All                                 | ⊖ Comple              | ted            |                  |                  |                 |                                                                                                  |        |
| eedback                                                | Thu 19/11/2020                             |                                     |                       |                |                  |                  |                 |                                                                                                  |        |
| 🗠 Reports                                              | 10:30 AM                                   | Max, Mustermann                     |                       | 3 guest(s)     | 6 (Restaurant)   |                  | Confirmed       | ~                                                                                                |        |
| 🌣 Settings 👻                                           |                                            |                                     |                       |                |                  |                  | commed          | •                                                                                                |        |
| ⑦ Help                                                 |                                            |                                     |                       |                |                  | ARRIV            | VED NO          | SHOW                                                                                             |        |
|                                                        |                                            |                                     |                       |                |                  |                  |                 |                                                                                                  |        |
|                                                        |                                            |                                     |                       |                |                  |                  |                 |                                                                                                  |        |
|                                                        |                                            |                                     |                       |                |                  |                  |                 |                                                                                                  |        |
|                                                        |                                            |                                     |                       |                |                  |                  |                 |                                                                                                  |        |
|                                                        |                                            |                                     |                       |                |                  |                  |                 | 6                                                                                                |        |
| Too many guests in house?<br>Pause online reservations | Designed by Hospitality Digi               | tal GmbH. All rights reserved.      | Start Co-Browsing     |                |                  | FAQ   Ter        | ms of use   Imp | orint   Data p                                                                                   | rivacy |

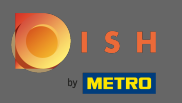

# • Voer de essentiële walkin- informatie in.

| <b>DISH</b> RESERVATION                                |                                                                               | Test Bistro Training 🕤 🛛 🏄 🕏 🕞                                                  |
|--------------------------------------------------------|-------------------------------------------------------------------------------|---------------------------------------------------------------------------------|
| Reservations                                           | Have a walk-in customer? Received a reservation request over phone / email? D | oon't forget to add it to your reservation book!<br>Back                        |
| Ħ Table plan                                           | Walkin information                                                            | Requests & notes                                                                |
| 🎢 Menu                                                 | Guests •                                                                      | Internal note                                                                   |
| 🐣 Guests                                               | Date Thu, 19/11/2020                                                          | Allergies                                                                       |
| Eedback                                                | Time Now                                                                      | Gluten     Sesame     Nuts     Crustacean     Eggs     Fish                     |
| 🗠 Reports                                              | ✓ edit duration                                                               | ☐ Mustard ☐ Lactose ☐ Celery ☐ Peanuts ☐ Shellfish ☐ Soy<br>☐ Lupins ☐ Sulphite |
| 🌣 Settings 🔫                                           | Table(s)     Please select       Source     Walkin                            | Diet<br>_ Gluten-free _ Halal _ Kosher _ Lactose-free _ Vegan                   |
| ⑦ Help                                                 |                                                                               | Vegetarian                                                                      |
|                                                        |                                                                               | SAVE                                                                            |
| Too many guests in house?<br>Pause online reservations | Designed by Hospitality Digital GmbH. All rights reserved.                    | FAQ   Terms of use   Imprint   Data privacy                                     |

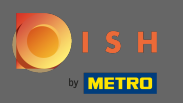

# • Voer indien nodig een specifiek verzoek of opmerking in met betrekking tot uw inloopklant.

| <b>DISH</b> RESERVATION                                |                       |                                                          |                                  |                                             | Test Bistro Training 🕤 🛛 🏄 🗸 🕒                  | ) |
|--------------------------------------------------------|-----------------------|----------------------------------------------------------|----------------------------------|---------------------------------------------|-------------------------------------------------|---|
| E Reservations                                         | Have a walk-in cu     | stomer? Received a reservation reque                     | st over phone / email? Don't for | rget to add it to you                       | Ir reservation book!                            |   |
| Ħ Table plan                                           | Walkin infor          | mation                                                   |                                  | Requests & note                             | rs                                              |   |
| <b>"1</b> Menu                                         | Guests *              |                                                          |                                  | nternal note                                |                                                 |   |
| 🛎 Guests                                               | Date                  | Thu, 19/11/2020                                          |                                  | Alleraies                                   | , di                                            |   |
| Seedback                                               | Time                  | Now                                                      | C                                | Gluten 🗌 Sesam                              | ne 🗌 Nuts 🗌 Crustacean 🗌 Eggs 🗌 Fish            |   |
| 🗠 Reports                                              | Table(s)              | <ul> <li>edit duration</li> <li>Please select</li> </ul> |                                  | ] Mustard   Lact<br>Lupins   Sulphi<br>Diet | ose 🗌 Celery 🗌 Peanuts 🗌 Shellfish 🗌 Soy<br>ite |   |
| ⑦ Help                                                 | Source                | Walkin                                                   |                                  | ] Gluten-free   H<br>] Vegetarian           | ialal 🗌 Kosher 🗌 Lactose-free 🗌 Vegan           |   |
|                                                        |                       |                                                          |                                  |                                             | SAVE                                            |   |
| Too many guests in house?<br>Pause online reservations | Designed by Hospitali | y Digital GmbH. All rights reserved.                     |                                  |                                             | FAQ   Terms of use   Imprint   Data privac      | y |

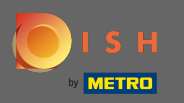

### Dat is het. Klik op opslaan om een inloopreservering toe te voegen.

| <b>DISH</b> RESERVATION                                |                           |                                                               |                                     | Test Bistro Training 🕤                        | 기 · 지 ·          | •     |
|--------------------------------------------------------|---------------------------|---------------------------------------------------------------|-------------------------------------|-----------------------------------------------|------------------|-------|
| E Reservations                                         | Have a walk-in custo      | mer? Received a reservation request over phone / email? Don't | forget to add it to you             | Ir reservation book!                          | Back             |       |
| 🛏 Table plan                                           | Walkin informa            | ation                                                         | Requests & note                     | 25                                            |                  |       |
| <b>"1</b> Menu                                         | Guests *                  | 4                                                             | Internal note                       | internal note                                 |                  |       |
| 🐣 Guests                                               | Date                      | Thu, 19/11/2020                                               | Allergies                           |                                               | li               |       |
| Seedback                                               | Time                      | Now                                                           | 🗌 Gluten 🗌 Sesam                    | ne 🗌 Nuts 🗌 Crustacean 🗌 Eggs 🗌 Fish          |                  |       |
| 🗠 Reports                                              |                           | ✓ edit duration                                               | ✓ Mustard □ Lact □ Lupins □ Sulph   | ose 🗌 Celery 🗋 Peanuts 🗋 Shellfish 🗍 S<br>ite | юу               |       |
| 🏟 Settings 👻                                           | Table(s)                  | 8 •                                                           | Diet                                |                                               |                  |       |
| ⑦ Help                                                 | Source                    | Walkin                                                        | ✓ Gluten-free   □ ⊢<br>□ Vegetarian | lalal 🗌 Kosher 🗌 Lactose-free 🗌 Vegan         |                  |       |
|                                                        |                           |                                                               |                                     |                                               | SAVE             |       |
| Too many guests in house?<br>Pause online reservations | Designed by Hospitality D | igital GmbH. All rights reserved.                             |                                     | FAQ.   Terms of use   Im                      | print   Data pri | ivacy |

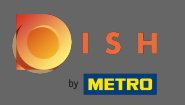

 Na het toevoegen van de inloopreservering wordt u doorverwezen naar het dashboard waar u de status van uw reservering kunt wijzigen en ook uw gasten kunt herinneren.

| DISH RESERVATION          |                                                                                                    |                                     |                   |                | Test Bistro Trai        | ning 🕤          | মুদ<br>বুদ     | •       |
|---------------------------|----------------------------------------------------------------------------------------------------|-------------------------------------|-------------------|----------------|-------------------------|-----------------|----------------|---------|
| E Reservations            | Have a walk-in customer? Received a reservation request over phone / email? Don't forget to add it to your reservation book! |                                     |                   |                | WALK-IN ADD RESERVATION |                 |                |         |
| Ħ Table plan              |                                                                                                    | Thu 10/11/2020 Thu 10/11/2020       |                   | ë a            | ••• 7                   |                 | Drint          |         |
| 🎢 Menu                    |                                                                                                    | 111d, 19/11/2020 - 111d, 19/11/2020 |                   | V Z            |                         |                 | Plint          |         |
| 🐣 Guests                  |                                                                                                    | All                                 | ⊖ Completed       |                | OUpcoming               |                 |                |         |
| Feedback                  |                                                                                                    |                                     |                   |                |                         |                 |                |         |
| 🗠 Reports                 | Thu, 19/11/2020                                                                                                    |                                     |                   |                |                         |                 |                |         |
| 🏟 Settings 🛨              | 10:30 AM                                                                                                    | Max, Mustermann                     | 3 guest(s)        | 6 (Restaurant) |                         | Confirmed       | ~              |         |
| ⑦ Help                    |                                                                                                    |                                     |                   |                | ARRIV                   | /ED NO          | SHOW           |         |
|                           | 10:48 AM                                                                                                    | Walkin                              | 4 guest(s)        | 8 (Restaurant) | ٠                       | Confirmed       | ~              |         |
|                           | Your guests seem to be running late. Would you like to send them a reservation reminder?                                     |                                     |                   |                |                         | F               | EMIND          |         |
|                           |                                                                                                    |                                     |                   |                | ARRIV                   | /ED NO          | show           |         |
|                           |                                                                                                    |                                     |                   |                |                         |                 | 6              |         |
| Pause online reservations | Designed by Hospitality Dig                                                                                                  | ital GmbH. All rights reserved.     | Start Co-Browsing |                | FAQ   Ter               | ms of use   Imp | orint   Data p | privacy |